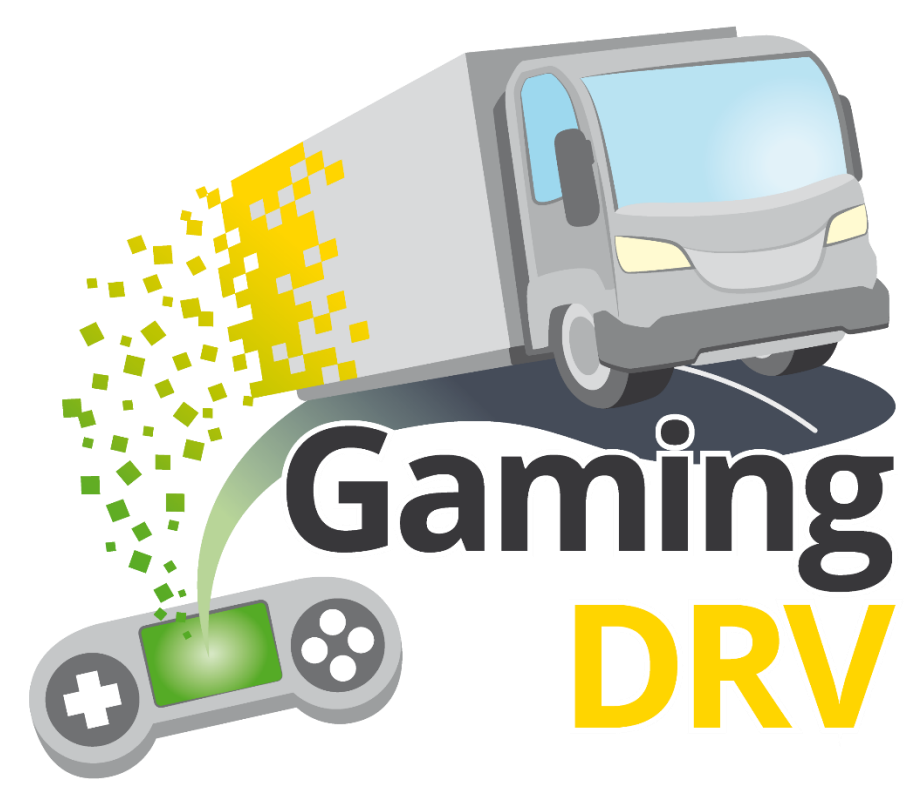

Renforcer l'apprentissage numérique par le jeu pour les apprenants et le personnel de l'EFP dans le cadre de la formation professionnelle des conducteurs

# **GLE Instructions**

| N° de projet               | 2021-1-DE02-KA220-VET-00002528 |
|----------------------------|--------------------------------|
| Résultat du projet         | PR 02                          |
| Auteur(s)                  | StagelT (en anglais seulement) |
| Contributeur(s)            | Tous les partenaires           |
| Date du livrable           | 23/01/2024                     |
| Statut (final / brouillon) | Brouillon                      |

Financé par l'Union européenne. Les points de vue et avis exprimés n'engagent toutefois que leur(s) auteur(s) et ne reflètent pas nécessairement ceux de l'Union européenne ou de l'Agence exécutive européenne pour l'éducation et la culture (EACEA). Ni l'Union européenne ni l'EACEA ne sauraient en être tenues pour responsables..

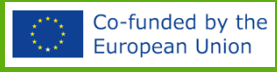

## À PROPOS DE CE GUIDE D'INSTRUCTIONS

Ce document contient de brèves instructions relatives aux cinq éléments d'apprentissage par le jeu (GLE) développés dans le cadre du projet GamingDRV : Quiz Race, Pitstop, Roue de la fortune, Route Runner et Bingo.

Ce guide s'adresse aux formateurs et/ou enseignants qui souhaitent commencer à utiliser un ou plusieurs de ces GLE dans le cadre de leurs formations en ligne ou en classe.

Bien que les GLE aient été développés à l'origine pour la formation des conducteurs professionnels, ils peuvent être utilisés pour tout type de formation, en effet le formateur / enseignant a la possibilité de créer son propre contenu qui peut-être sous forme de questions et/ou de sujets de discussion.

Pour plus de conseils sur la façon d'utiliser les GLE dans votre formation, veuillez vous référer à notre module de formation GameTrain.

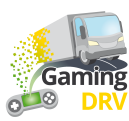

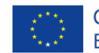

## CONNECTEZ-VOUS À VOTRE COMPTE ADMINISTRATEUR

#### CRÉER UN NOUVEAU COMPTE

- 1. Accéder à : <u>https://gamingdrv.stageit.se/admin/</u>
- 2. Cliquez sur Register new account
- 3. Entrez votre nom, votre adresse e-mail et choisissez un mot de passe et saisissez-le deux fois.
- 4. Cliquez sur le bouton **Register**
- 5. Ouvrez votre e-mail et cliquez sur le bouton d'activation pour activer votre compte.

Vous n'avez pas d'e-mail ? Vérifiez votre dossier spam.

Rien dans le dossier spam non plus ? Si vous avez utilisé votre adresse mail professionnelle pour créer votre, les serveurs de votre organisme peuvent bloquer l'e-mail de confirmation car il provient d'un expéditeur inconnu en dehors de votre organisation. Dans ce cas, essayez de vous inscrire à nouveau en utilisant une adresse e-mail privée.

### CONNECTEZ-VOUS À UN COMPTE EXISTANT

- 1. Accéder à : https://gamingdrv.stageit.se/admin/
- 2. Entrez votre adresse e-mail et votre mot de passe.
- 3. Cliquez sur Log in.

### RÉCUPÉRER LE MOT DE PASSE

- 1. Accéder à : <u>https://gamingdrv.stageit.se/admin/</u>
- 2. Cliquez sur Forgot password?
- 3. Saisissez l'adresse e-mail que vous avez utilisée pour créer votre compte.
- 4. Cliquez sur le bouton Send reset link.
- 5. Ouvrez votre e-mail et cliquez sur le lien de réinitialisation pour réinitialiser votre ancien mot de passe et en choisir un nouveau.

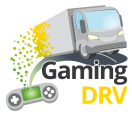

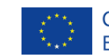

## APERÇU

# Cliquez sur le GLE que vous souhaitez utiliser pour lire les instructions !

#### Textes de cartes modifiables pour la traduction :

Objectif : Vérification rapide et compétitive des connaissances pour motiver les apprenants Joueurs : 2 ou plus Temps : Moins de 5 minutes

Objectif : Laisser les apprenants discuter de différentes questions Joueurs : 2 ou plus Durée : 7 à 30 minutes

Objectif : Vérification des connaissances ou brise-glace Joueurs : 2 à 20 Durée : 5 à 30 minutes

Objectif : Défis d'équipe et discussions de groupe Joueurs : 2 équipes (3 à 10 apprenants par équipe) Durée : 30 à 80 minutes

Objectif : Écoute active, vérification des connaissances Joueurs : 3 ou plus Durée : 10 à 60 minutes

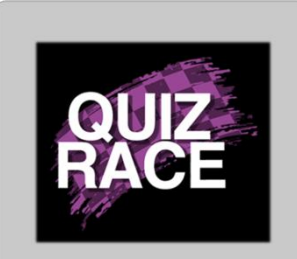

**Purpose**: Quick, competitive knowledge check to activate learners

Players: 2 or more

Time: Less than 5 minutes

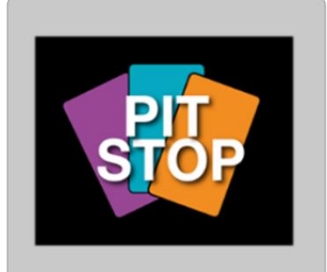

Purpose: Let the learners discuss different questions

Players: 2 or more

Time: 7-30 minutes

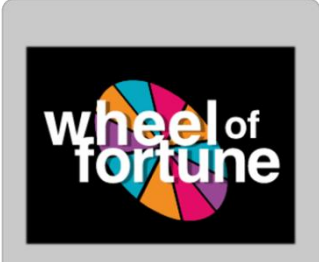

**Purpose**: Knowledge check or ice-breaker

Players: 2-20

Time: 5-30 minutes

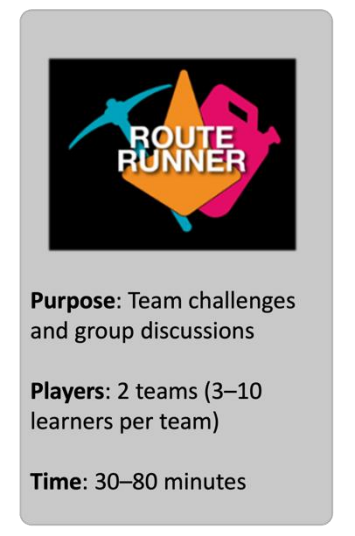

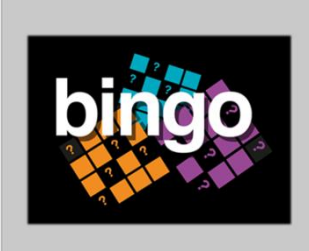

Purpose: Active listening, knowledge check

Players: 3 or more

Time: 10-60 minutes

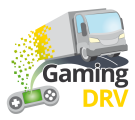

# **QUIZ RACE – SESSION DE PRÉPARATION**

Cliquez sur le **bouton Edit** sous la description du jeu pour accéder à la page d'administration de Quiz Race

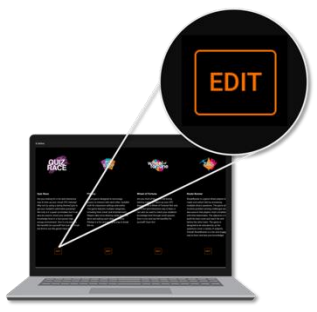

## CRÉER UNE NOUVELLE LISTE DE QUESTIONS

1. Sur la page principale, sous **Question lists**, cliquez sur **Create new question list**. L'écran suivant s'ouvre :

|   |                                    | 2 List name<br>Load safety                        |         |   |
|---|------------------------------------|---------------------------------------------------|---------|---|
|   |                                    |                                                   |         |   |
|   |                                    | Question 2 📋                                      |         |   |
| Д | 1: Are you required by law to hav  | Title                                             |         |   |
| Д | 2: What needs to be included in a  |                                                   |         |   |
| Д | 3: What needs to be included in    | Text                                              |         |   |
| Д | 4: What needs to be included in    | What needs to be included in a cargo description? |         |   |
| Д | 5: What needs to be included in a  |                                                   |         |   |
| Д | 6: Who is responsible for ensurin  | Answers                                           |         |   |
| Д | 7: Does it need to be ensured tha  |                                                   |         |   |
| Д | 8: Is it ok to use faulty load se  | Answer The mass of the load and each load unit    | Correct | Î |
| Д | 9: Is it ok to overload a vehicle  |                                                   |         |   |
| Д | 10: Do you need to check on the ca | Answer<br>The ratio of solid to liquid cargo      | Correct | Î |
| Д | 11: What is cargo securing arrang  |                                                   |         |   |
| Д | 12: How much weight forwards n     | ADD ANSWER                                        |         |   |
| Д | 13: How much weight sideways must  |                                                   |         |   |
|   | *                                  | 9<br>SAVE CANCEL                                  |         |   |

- 2. Donnez un nom à votre liste de questions dans List name.
- 3. Cliquez sur **Add new question** à plusieurs reprises pour créer autant de questions que vous le souhaitez. (Vous pourrez toujours en ajouter d'autres plus tard.)
- 4. Sélectionnez la **Question 1**.

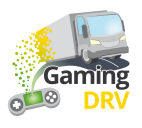

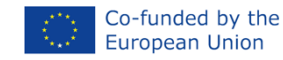

- 5. Saisissez votre question dans le champ **Text**.
- 6. Ajoutez au moins deux réponses.
- 7. Cochez la bonne réponse en cochant la case Correct.
- 8. Répétez la procédure pour les questions restantes.
- 9. Cliquez sur le bouton **Save** en bas de la page pour enregistrer la liste des questions.

### MODIFIER UNE LISTE DE QUESTIONS EXISTANTE

- 1. Sur la page principale, cliquez sur le symbole du stylo à côté de la liste de questions que vous souhaitez modifier.
- 2. Sélectionnez la question que vous souhaitez modifier.
- 3. Suivez les instructions de la section Créer une nouvelle liste de questions (cliquez sur le lien bleu) pour modifier le nom, le titre, le texte et les réponses de la liste.
- 4. Cliquez sur le bouton **Save** en bas de la page pour enregistrer vos modifications.

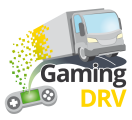

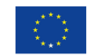

## QUIZ RACE – LANCEZ LE JEU

#### CRÉER UNE NOUVELLE SESSION

1. Sur la page principale, sous **Sessions**, cliquez sur **Create new session**. L'écran suivant s'ouvre :

| 2 |                 |                                               |       |                                         |   |
|---|-----------------|-----------------------------------------------|-------|-----------------------------------------|---|
|   | Name<br>1st tra | ining day 4/12/2023                           |       |                                         |   |
|   | Selecte         | d question list<br>safety                     |       |                                         | 3 |
| 4 | essi            | on settings                                   |       |                                         |   |
|   |                 | Number of questions<br>0                      |       | Results show delay<br>10                |   |
|   |                 | Number of questions in game. 0 means no limit |       | Number of seconds to show round results |   |
|   |                 | Answer time<br>20                             |       | Countdown time<br>10                    |   |
|   |                 | Answer time in seconds                        |       | Game start countdown in seconds         |   |
|   |                 | 5 SAV                                         | E CAN | ICEL                                    |   |

- 2. Donnez un nom à votre session.
- 3. Cliquez sur la flèche pour ouvrir le menu déroulant et choisissez la liste de questions que vous souhaitez utiliser pour votre session.
- 4. Ajustez les paramètres de la session. (Les paramètres par défaut sont ceux indiqués sur la capture d'écran ci-dessus : un nombre illimité de questions si vous mettez 0 dans "Number of question", sinon mettre le nombre de question que vous souhaitez afficher, un délai de 10 secondes d'affichage des résultats dans "Results show delay", 20 secondes pour que les apprenants puissent répondre "Answer time" et un compte à rebours de 10 secondes avant le début du jeu dans "Countdown time".)
- 5. Cliquez sur le bouton Save en bas de la page pour enregistrer vos paramètres.

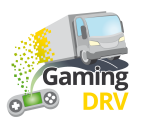

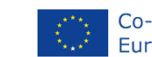

### COMMENCER LE JEU

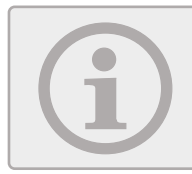

En tant que formateur, vous ne pourrez pas voir à quoi ressemble l'écran pour les participants. Vous ne verrez les événements et les statistiques du jeu que par écrit.

 Sur la page principale, recherchez la session que vous souhaitez utiliser et cliquez sur le bouton "Play" à côté de la session pour démarrer le jeu pour les joueurs. L'écran suivant s'ouvre :

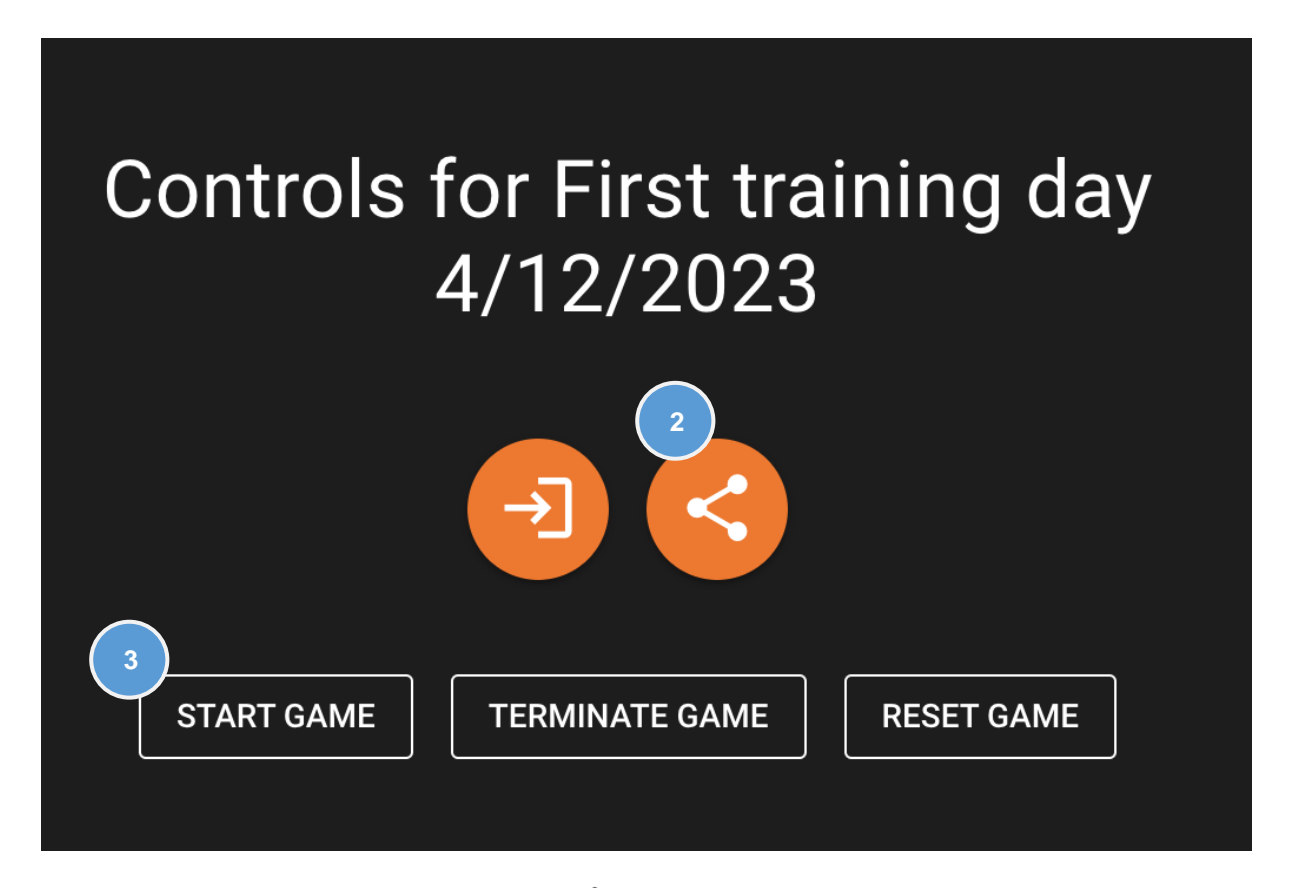

- 2. Cliquez sur le **bouton** Partager pour copier l'URL. Partagez ensuite l'URL en la collant dans la fenêtre de chat de l'application de réunion que vous utilisez, par exemple Teams ou Google Meet.
- 3. Attendez que les participants saisissent leur nom, puis cliquez sur Start Game

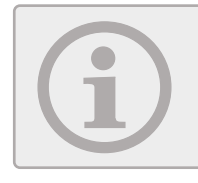

En cas de problème, cliquez sur **Terminate game** pour mettre fin à la session de jeu en cours. Cliquez ensuite sur **Start Game** pour démarrer une nouvelle session de jeu.

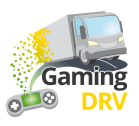

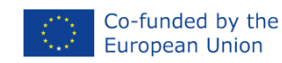

#### PENDANT LE JEU

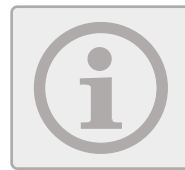

Les participants verront un maximum de quatre voitures sur leur écran – leur propre voiture et les trois premières voitures. À la fin du match, ils recevront leur propre résultat et la liste des trois meilleurs scores.

1. Lorsque le jeu est en cours d'exécution, vous pouvez suivre les derniers événements du jeu et le classement actuel :

|          |                                         | °0     | RUNNING | TERMIN | ATE GAME  | RE      | SET GAME                       |
|----------|-----------------------------------------|--------|---------|--------|-----------|---------|--------------------------------|
| Game e   | events                                  |        |         |        | Current r | esult   | S                              |
| 0        | Question 2 is showing                   |        |         |        | (         | 1       | Bettina<br>Totalt score: 17560 |
| 2:0      | Results showing. Bettina is in the lead |        |         | (      | 2         | Charlie |                                |
| <b>S</b> | Charlie answered wrong on question 1    |        |         |        |           |         |                                |
| <b>S</b> | Bettina answered correct                | on que | stion 1 |        |           |         |                                |

2. Lorsque le jeu est terminé, plus aucun événement de jeu n'apparaît et vous verrez les résultats finaux.

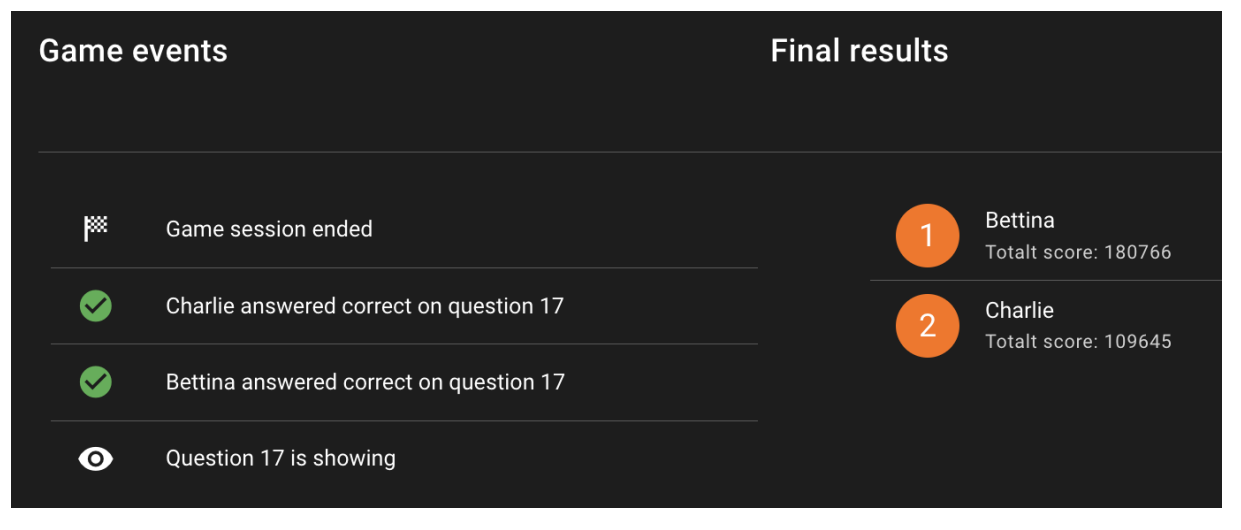

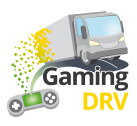

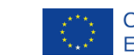

## PIT STOP – PRÉPARATION DU JEU

Cliquez sur le **bouton Edit** sous la description du jeu pour accéder à la page d'administration de Pit Stop.

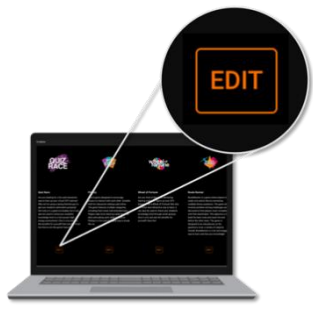

## CRÉER UNE NOUVELLE LISTE DE QUESTIONS

1. Sur la page principale, cliquez sur **Create new question list**. L'écran suivant s'ouvre :

| 2                     | List name<br>Load safety                                               |
|-----------------------|------------------------------------------------------------------------|
| 3<br>ADD NEW QUESTION | Question 1                                                             |
| Question 2            | Title                                                                  |
| L Question 3          | Text<br>Does the loading compartment need to be clean? To what extent? |
|                       | Media content<br>IMAGE VIDEO 7                                         |
|                       | Messy load compartment.jpg<br>Messy load compartment.jpg               |

2. Donnez un nom à votre liste de questions dans "List name".

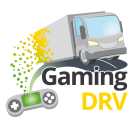

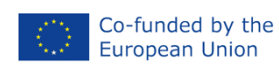

- 3. Cliquez sur **Add new question** à plusieurs reprises pour créer autant de questions que vous le souhaitez. (Vous pourrez toujours en ajouter d'autres plus tard.)
- 4. Sélectionnez la Question 1.
- 5. Saisissez votre question dans le champ **Text**.
- 6. Option possible : cliquez sur **Image** pour ajouter une image .jpg ou .png à partir de votre ordinateur. La taille maximale de l'image est de 10 Mo.
- Option possible : cliquez sur Vidéo pour ajouter une vidéo YouTube, puis copiez+collez l'URL à partir de la fenêtre de votre navigateur. La durée maximale recommandée est de 2 à 3 minutes.

youtube.com/watch?v=9\_gPVC0Ba2w

Vous devez copier le lien YouTube à partir de la fenêtre de votre navigateur. Vous ne pouvez pas utiliser le lien que vous obtenez en cliquant sur l'icône Partager A dans YouTube.

Notez que la vidéo que vous utilisez doit être en direct/publiée sur YouTube. Il s'agit d'une mesure de sécurité qui empêche les gens de partager accidentellement leur matériel privé.

- 8. Sélectionnez la question suivante dans la liste et répétez la procédure.
- 9. Cliquez sur le bouton **Save** en bas de la page pour enregistrer la liste des questions.

### MODIFIER LA LISTE DE QUESTIONS EXISTANTE

- 1. Sur la page principale, cliquez sur le symbole du stylo à côté de la liste de questions que vous souhaitez modifier.
- 2. Sélectionnez la question que vous souhaitez modifier.
- 3. Suivez les instructions de la section Créer une nouvelle liste de questions(cliquez sur le lien bleu) pour modifier le nom, le titre et le texte de la liste.
- 4. Cliquez sur le bouton **Save** en bas de la page pour enregistrer la liste des questions.

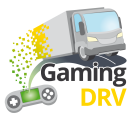

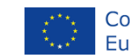

# PIT STOP – LANCEZ LE JEU

#### DÉMARRER LA SESSION

- 1. Sur la page principale, cliquez sur l'icône → à côté de la liste de questions que vous souhaitez utiliser.
- 2. Partagez votre écran d'ordinateur avec les participants via l'application de réunion que vous utilisez, par exemple Teams ou Google Meet.

## JOUER AU JEU

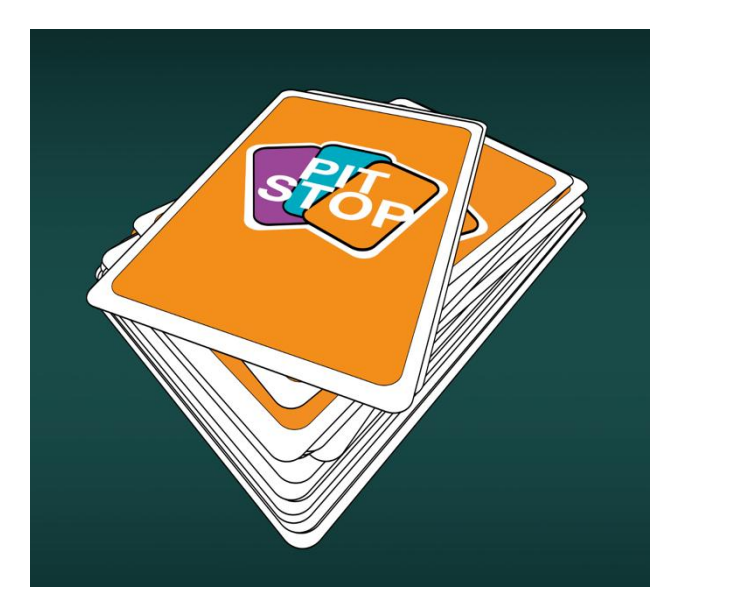

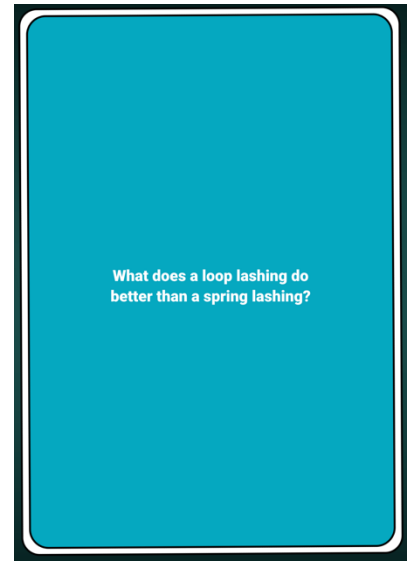

- 1. Cliquez sur la pioche pour tirer une carte et laisser les participants discuter de la question.
- 2. Cliquez à nouveau pour piocher une nouvelle carte.

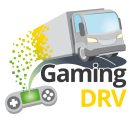

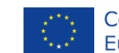

# ROUE DE LA FORTUNE – PRÉPARATION DU JEU

Cliquez sur le **bouton Edit** sous la description du jeu pour accéder à la page d'administration.

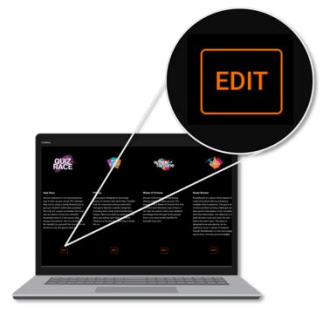

# CRÉER UNE NOUVELLE LISTE DE QUESTIONS

1. Sur la page principale, cliquez sur **Create new question list**. L'écran suivant s'ouvre :

|                 | 2 List na<br>Load | ame<br>I safety                                                                      |    |
|-----------------|-------------------|--------------------------------------------------------------------------------------|----|
| 3<br>7<br>1: Wh | ADD NEW QUESTION  | Question 1 💼                                                                         |    |
|                 | Question 2        | 5 Title<br>500                                                                       |    |
|                 | Question 3        | <sup>6</sup> Text<br>What does improper load distribution impact in cargo transport? |    |
|                 |                   | Answers                                                                              |    |
|                 | (                 | Answer<br>Vehicle stability and handling<br>7<br>ADD ANSWER                          | ct |

- 2. Donnez un nom à votre liste de questions dans "List name".
- 3. Cliquez sur Add new question à plusieurs reprises pour créer un maximum de 15 questions.
- 4. Sélectionnez la Question 1.

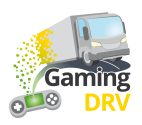

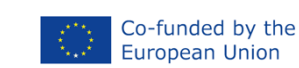

5. Utilisez le champ **Title** pour saisir les noms des participants ou une valeur pour indiquer le nombre de points qu'un participant obtiendra s'il répond correctement à la question. Ces noms ou numéros seront les données affichées sur la roue. La limite de caractères est de 20 lettres ou chiffres, espaces compris.

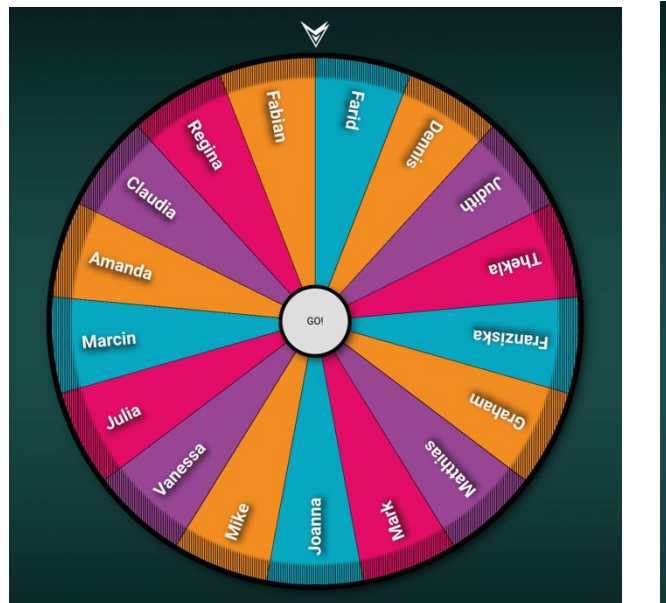

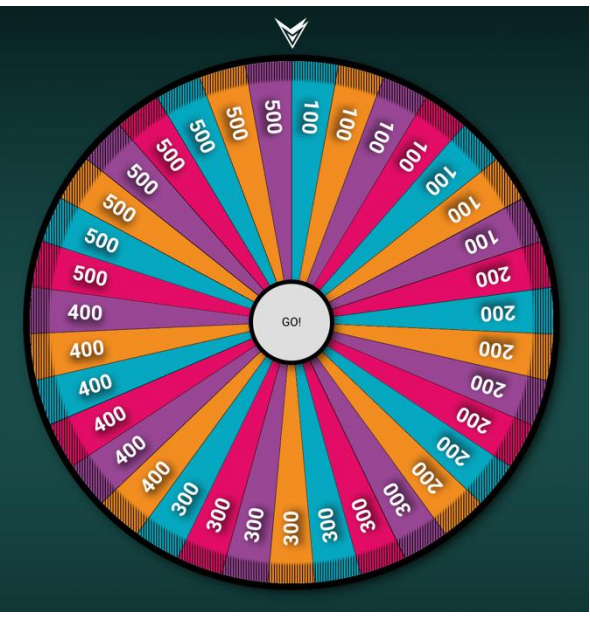

6. Saisissez votre question ou votre énoncé dans le champ Text.

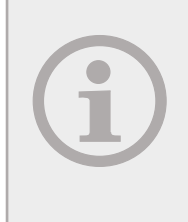

Si vous voulez utiliser la Roue de la Fortune comme brise-glace, au lieu d'une question, vous pouvez ajouter une instruction pour partager quelque chose avec le groupe.

Vous pouvez également l'utiliser avec une autre activité ou avec Pit Stop, pour determiner le participant qui sera le prochain à passer / ou à réaliser une action.

- 7. Optionnel : Vous pouvez ajouter une réponse.en cas de question dans la section "Answers"
- 8. Sélectionnez la question suivante dans la liste des questions et répétez la procédure.
- 9. Cliquez sur le bouton **Save** en bas de la page pour enregistrer la liste des questions.

#### MODIFIER LA LISTE DE QUESTIONS EXISTANTE

- 1. Sur la page principale, cliquez sur le symbole du stylo à côté de la liste de questions que vous souhaitez modifier.
- 2. Sélectionnez la question que vous souhaitez modifier.
- 3. Suivez les instructions de la section Créer une nouvelle liste de questions (cliquez sur le lien bleu) pour modifier le nom, le titre et le texte de la liste.
- 4. Cliquez sur le bouton Save en bas de la page pour enregistrer la liste des questions.

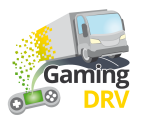

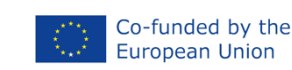

## ROUE DE LA FORTUNE – LANCEZ LE JEU

#### DÉMARRER LA SESSION

- 1. Sur la page principale, cliquez sur l'icône **du jeu** → à côté de la liste de questions que vous souhaitez utiliser.
- 2. Partagez votre écran avec les participants via l'application de réunion que vous utilisez, par exemple Teams ou Google Meet.

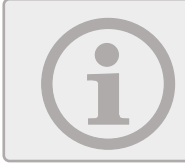

Partagez votre écran avec du son si vous voulez que les participants entendent le la musique et le cliquetis de la roue pendant qu'elle tourne.

3. Pour démarrer la session, cliquez n'importe où sur l'écran.

#### JOUER AU JEU

- 1. Faites tourner la roue en cliquant dessus.
- 2. La roue s'arrête de tourner au bout d'un moment. Vous n'avez pas besoin de cliquer à nouveau dessus. Lorsque la roue s'est arrêtée, une question ou une déclaration apparaît.
- 3. Si vous avez ajouté une ou plusieurs réponses : faites un clique pour afficher la bonne réponse.
- 4. Cliquez pour revenir à la roue.

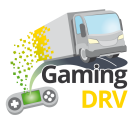

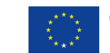

## **ROUTE RUNNER – PRÉPARATION DU JEU**

Cliquez sur le **bouton Edit** sous la description pour accéder à la page d'administration de Route Runner.

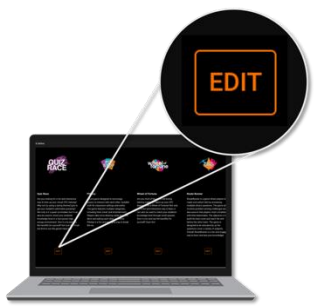

### CRÉER UNE NOUVELLE LISTE DE QUESTIONS

1. Sur la page principale, cliquez sur **Create new question list**.. L'écran suivant s'ouvre :

|                                              | 2<br>List name<br>Load safety                 |         |
|----------------------------------------------|-----------------------------------------------|---------|
| 3                                            |                                               |         |
| ADD NEW QUESTION                             | Question 1 👕                                  |         |
| ^                                            | Title                                         |         |
| $\Box$ 1: Are you required by law to hav     |                                               |         |
| $\square$ 2: What needs to be included in a  | Turk                                          |         |
| $\square$ 3: What needs to be included in a  | Are you required by law to have a contract on |         |
| $\square$ 4: What needs to be included in a  | securing?                                     |         |
| $\Box$ 5: What needs to be included in a     |                                               |         |
| $\square$ 6: Who is responsible for ensurin  | Media content                                 |         |
| $\Box$ 7: Does it need to be ensured tha 6   | MAGE VIDEO 7                                  |         |
| $\square$ 8: Is it ok to use faulty load se  |                                               |         |
| 9: Is it ok to overload a vehicle            | Pick image file                               |         |
| $\square$ 10: Do you need to check on the ca |                                               |         |
| ☐ 11: What is cargo securing arrange         |                                               |         |
| 12: How much weight forwards must            | Answers                                       |         |
| ☐ 13: How much weight sideways must          | Answer                                        |         |
| ~                                            | No, but it is advisable 8                     | Correct |
|                                              | SAVE CANCEL                                   |         |

- 2. Donnez un nom à votre liste de questions dans "List name"
- 3. Cliquez sur **Add new question** à plusieurs reprises pour créer autant de questions que vous le souhaitez. Nous recommandons un minimum de 30 questions pour la plus petite taille de plateau (5x5 carrés). De cette façon, vous ne serez pas à court de questions si les équipes

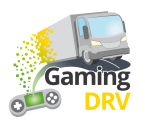

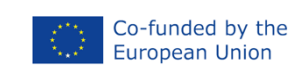

répondent mal à certaines d'entre elles et ne progressent pas dans la construction de leurs routes.

- 4. Sélectionnez la Question 1.
- 5. Saisissez votre question dans le champ**Text**

Optionnel : pour créer une question à choix multiples, cliquez sur Add answer et cochez la bonne réponse en cochant la case "Correct".

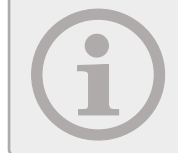

Si vous n'ajoutez pas de réponses, la question sera une question ouverte où les deux équipes présenteront leurs arguments et vous agirez en tant qu'arbitre et déciderez qui a gagné le débat.

- 6. Optionnel : cliquez sur **Image** pour ajouter une image .jpg ou .png à partir de votre ordinateur. La taille maximale de l'image est de 10 Mo.
- 7. Optionnel: cliquez sur Vidéo pour ajouter une vidéo YouTube, puis copiez+collez l'URL à partir de la fenêtre de votre navigateur. La durée maximale recommandée est de 2 à 3 minutes.

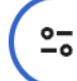

youtube.com/watch?v=9\_gPVC0Ba2w

Vous devez copier le lien YouTube à partir de la fenêtre de votre navigateur. Vous ne pouvez pas utiliser le lien que vous obtenez en cliquant sur l'icône Partager rightarrow dans YouTube.

Notez que la vidéo que vous utilisez doit être en direct/publiée sur YouTube. Il s'agit d'une mesure de sécurité qui empêche les gens de partager accidentellement leur matériel privé.

- 8. Sélectionnez la question suivante dans la liste et répétez la procédure.
- 9. Cliquez sur le bouton **Save** en bas de la page pour enregistrer la liste des questions.

### MODIFIER LA LISTE DE QUESTIONS EXISTANTE

- 1. Sur la page principale, cliquez sur le symbole du stylo à côté de la liste de questions que vous souhaitez modifier.
- 2. Sélectionnez la question que vous souhaitez modifier.
- 3. Suivez les instructions de la section
- 4. Créer une nouvelle liste de questions (cliquez sur le lien bleu) pour modifier le nom de la liste, le titre, le texte et le type de question (choix multiple ou discussion).
- 5. Cliquez sur le bouton Save en bas de la page pour enregistrer la liste des questions.

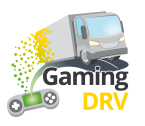

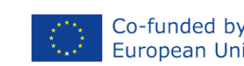

# ROUTE RUNNER – LANCEZ LE JEU

### DÉMARRER LA SESSION

- 1. Divisez les participants en deux équipes, l'une bleue et l'autre orange.
- 2. Dans le menu principal, cliquez sur l'icône → à côté de la liste de questions que vous souhaitez utiliser.
- 3. Sélectionnez une taille de plateau. Plus le plateau est grand, plus la session de jeu durera longtemps.
- 4. Cliquez sur Start game

## JOUER AU JEU

- 1. Partagez votre écran avec les participants via l'application de réunion que vous utilisez, par exemple Teams ou Google Meet.
- Expliquez que le but du jeu est que chaque équipe construise une route à travers le plateau (en d'autres termes, l'équipe bleue construit une route verticalement, d'un champ bleu à l'autre).
- 3. Cliquez sur **Next question**.

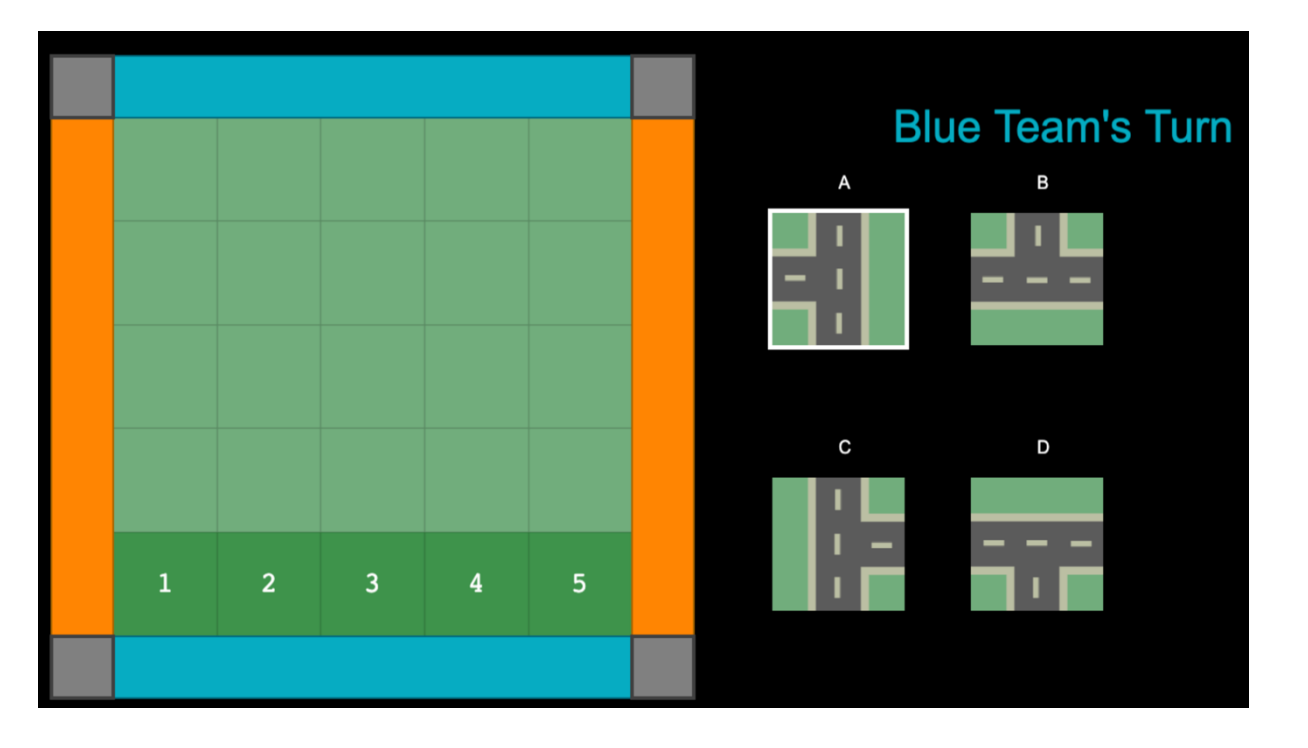

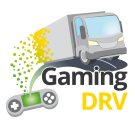

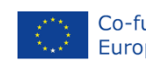

4. Si l'équipe répond correctement à la question, demandez-lui quel bloc de construction elle aimerait utiliser et où elle aimerait le placer. Dans l'exemple ci-dessus, le bloc A peut être placé dans l'une des positions 1 à 5. S'ils veulent utiliser l'un des autres blocs de construction, cliquez sur la lettre correspondante pour afficher les postes disponibles. Cliquez sur le numéro de position pour placer le bloc de construction.

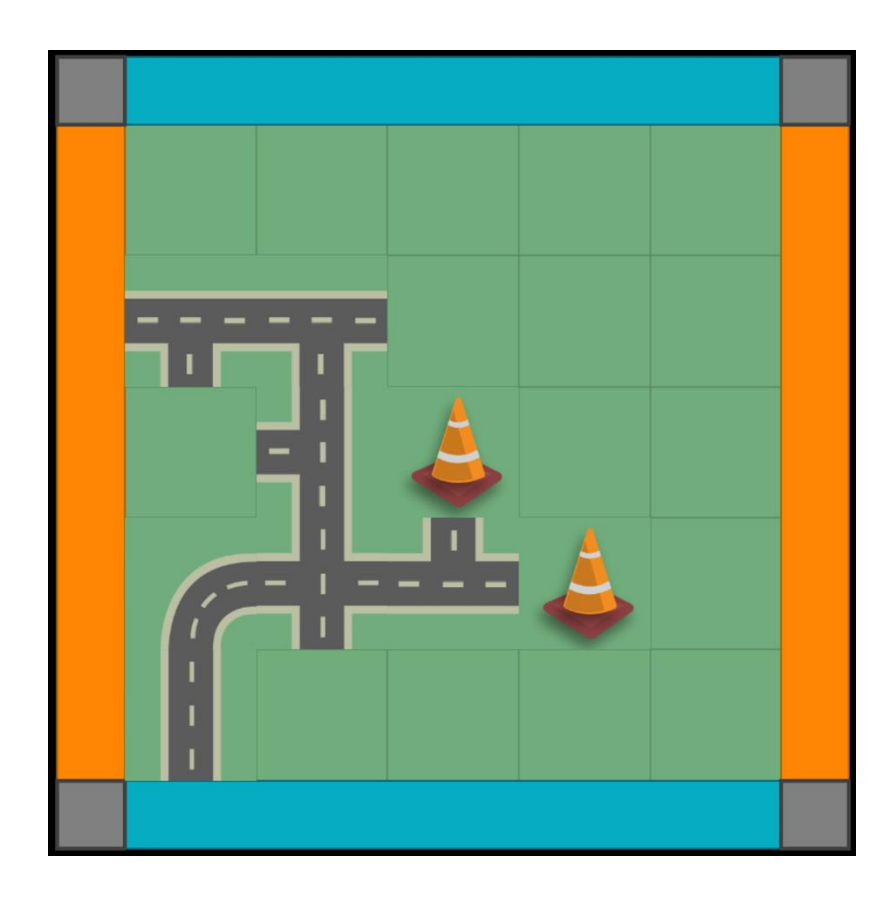

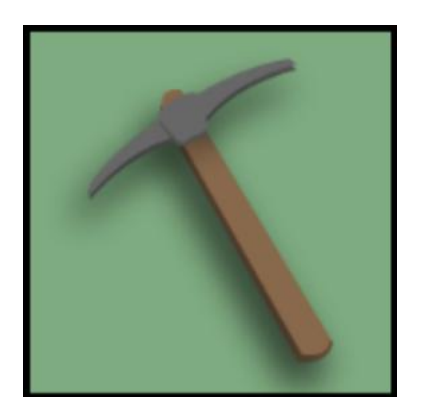

5. Après cinq tours, les participants *peuvent* également obtenir un cône de signalisation ou une pioche.

Le cône de signalisation est placé sur le plateau pour bloquer la route à l'équipe adverse, qui doit ensuite se frayer un chemin autour de lui.

La pioche est utilisée pour supprimer une tuile de route existante sur le plateau en cliquant sur cette tuile.

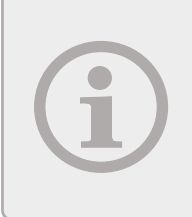

Si une question à choix multiples se présente, le jeu indiquera automatiquement si c'est le tour de l'équipe bleue ou orange.

Si une question de discussion est soulevée, les deux équipes doivent y répondre et vous choisissez ensuite un gagnant.

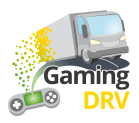

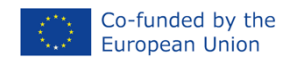

## **BINGO – PRÉPARATION DU JEU**

Cliquez sur le **bouton Edit** sous la description pour accéder à la page d'administration du bingo.

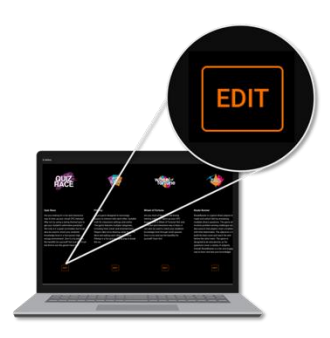

## CRÉER UNE NOUVELLE LISTE DE QUESTIONS

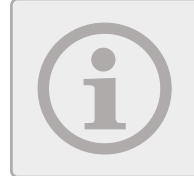

La taille minimale du plateau de bingo est de 4x4 cases. Vous pouvez choisir de faire un tableau plus grand, tant que le nombre de questions est divisible par quatre.

1. Sur la page principale, cliquez sur **Create new question list**. L'écran suivant s'ouvre :

|                      | 2<br>List name<br>Load safety |
|----------------------|-------------------------------|
| 3                    |                               |
| ADD NEW QUESTION     | Question 1                    |
| 1: Friction factor/s | Title                         |
| 2: Sliding           |                               |
| 3: Tipping           | Text                          |
| ☐ 4: Cargo           | Friction factor/s             |
| 5: Blocking          |                               |
| ☐ 6: Loop lashing    |                               |

- 2. Donnez un nom à votre liste de questions dans "List name"
- 3. Cliquez sur Add new question au moins 16 fois.
- 4. Sélectionnez la Question 1.
- 5. Entrez un terme, une question ou une déclaration dans le champ **Text**, selon la façon dont vous souhaitez utiliser le tableau de bingo.

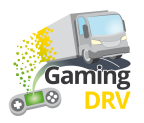

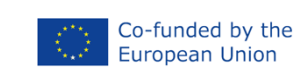

- 6. Sélectionnez la question suivante dans la liste et répétez la procédure.
- 7. Cliquez sur le bouton **Save** en bas de la page pour enregistrer la liste des questions.

#### MODIFIER LA LISTE DE QUESTIONS EXISTANTE

- 1. Dans le menu principal, cliquez sur le symbole du stylo à côté de la liste de questions que vous souhaitez modifier.
- 2. Sélectionnez la question que vous souhaitez modifier.
- 3. Suivez les instructions de la section Créer une nouvelle liste de questions (cliquez sur le lien bleu) pour modifier le nom, le titre et le texte de la liste.
- 4. Cliquez sur le bouton **Save** en bas de la page pour enregistrer la liste des questions.

## BINGO – LANCEZ LE JEU

### DONNER AUX APPRENANTS L'ACCÈS AU TABLEAU DE BINGO

- 1. Dans le menu principal, cliquez sur l'icône <> Partager à côté de la liste de questions que vous souhaitez utiliser.
- Collez l'URL dans le chat de l'application de réunion que vous utilisez, par exemple Teams ou Google Meet. Les participants reçoivent tous la même URL de session de jeu, mais chacun recevra son tableau de bingo individuel.

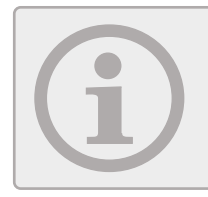

Si vous avez rempli le tableau avec des mots-clés de votre cours, rappelez aux participants de cocher la case correspondante lorsqu'ils entendent le mot.

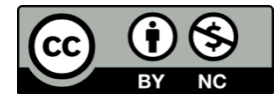

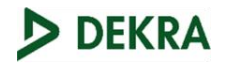

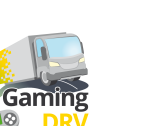

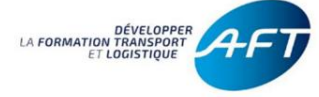

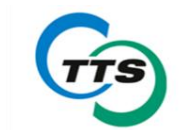

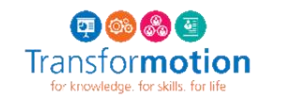

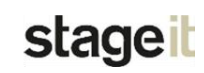

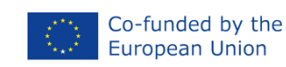